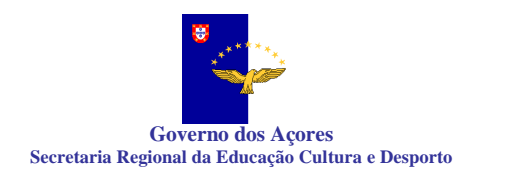

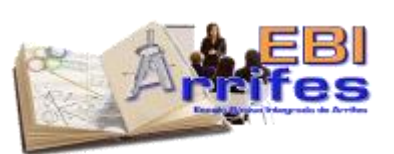

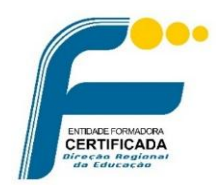

# PROGRAMA

| Designação do Curso:                                               | SOS Softwares e dicas informáticas para professores: inicia o ano com sucesso                                                                         |
|--------------------------------------------------------------------|----------------------------------------------------------------------------------------------------|
| Formador:                                                          | Pedro Miguel Bettencourt Silva                                                                                                    |
| Entidade Promotora e Formadora: Escola Básica Integrada de Arrifes |                                                                                                    |
| Local da formação:                                                 | Plataforma Ilhéu: Formação Online:<br>https://formacao.edu.azores.gov.pt/Ilheu/index.php                                                              |
| Duração:                                                           | 15 horas – Online (assíncrona, com 1 encontro síncrono)                                                                                               |
| Destinatários:                                                     | EBI de Arrifes devido às ferramentas que irão usar ao longo do ano letivo.<br>Pessoal de Acão Educativa que utilize a maior parte destas ferramentas. |
| PREÇO: 10€ para EBI de Arrifes e 15€ para outras escolas           |                                                                                                    |
|                                                                    | DKEAEAcores/AAFC/093/2024 - creditado com 0.6 u.c.                                                                                                    |

# JUSTIFICATIVO DA AÇÃO

Atualmente, as novas tecnologias assumem um papel predominante e central na vida de todos, sendo um aspeto fundamental na evolução e desenvolvimento de um determinado país ou de uma sociedade.

Este é um curso de formação online, essencialmente assíncrono, que pretende auxiliar os docentes e melhorar a sua **capacitação na utilização do PC**, especialmente o **Office 365, Google Drive, Papercut, Recursos, conta EDU**, e outras ferramentas informáticas essenciais à atividade docente, contribuindo para incrementar a eficiência no exercício da docência nas escolas dos Açores, através da consulta e gestão de informação, em tempo real, promovendo assim a desmaterialização, simplificação e desburocratização administrativa e, por consequência, a melhoria do sucesso educativo.

# **OBJETIVOS**

No final da formação, os formandos deverão ser capazes de:

 Utilizar todas as ferramentas que existem atualmente na escola, principalmente a Escola Básica Integrada de Arrifes, desde software informático a equipamentos como os quadros digitais. Estas ferramentas são essenciais para aumentar a sua autonomia e diminuir o número de pedidos de intervenção por parte do gabinete de informática das escolas. O website «Recursos» é utilizado na Escola Básica de Arrifes. Quem não é desta escola poderá na mesma praticar este conteúdo do curso através de um utilizador fictício.

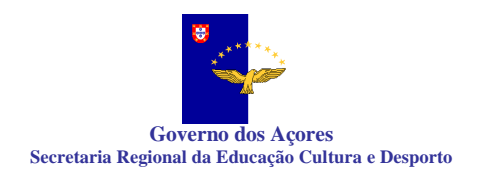

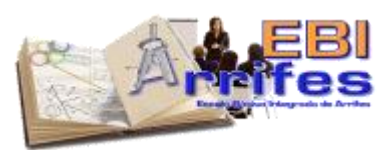

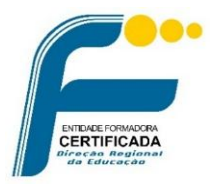

# CONTEÚDOS

# Para a aplicação do office 365:

- Iniciar, terminar a sessão da conta institucional EDU;
- Como fazer a alteração da password <u>online;</u>
- Instalação e configuração do Microsoft autenticator;
- Alteração e associação dos métodos de autenticação de 2 passos e associação;
- Configuração do email no telemóvel usando a aplicação outlook;
- Aceder ao email via web (em modo anonimo);
- Como usar o onedrive online;
- Partilha de pastas no onedrive;
- Explicar as políticas de segurança aplicadas pela DRE em relação as passwords.

#### Para o Papercut:

- Como requisitar acesso ao papercut fora da rede GRA;
- Instalação e configuração da VPN;
- Como aceder a aplicação do papercut;
- Consultar o que foi impresso;
- Como imprimir do papercut com a seleção das várias opções disponibilizadas.

#### Para o Site Recursos:

#### 1. Menu Requisições

- Fazer requisições de material;
- Consultar as requisições;
- Ver se foi aprovado.

#### 2. Menu Gestão Correio

• Consultar a correspondência enviada pela secretaria.

#### 3. Menu Arquivo Atas

- Inserir na plataforma as atas;
- Como consultar as atas;
- Como verificar atas em falta;

#### 2

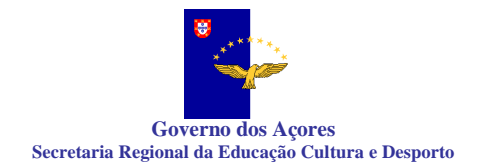

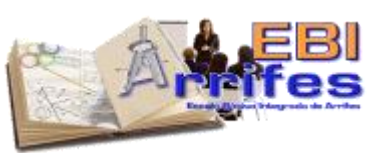

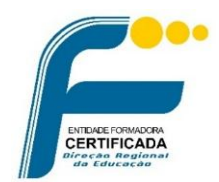

• Quais são as atas a submeter na plataforma;

# 4. Menu PAA (Plano anual de atividades):

- Inserir uma atividade;
- Validar uma atividade;
- Avaliar uma atividade;
- Terminar a atividade.

#### 5. Menu Horários:

- Como marcar uma antecipação de aula, troca ou aula extra;
- Aprovação;
- Atualização no SGE.

### 6. Menu Calendário

- Consultar as faltas marcadas;
- A validação das minhas faltas;
- Marcação das faltas pela secretaria.

#### 7. Menu Diretor de Turma:

- Comunicação com o encarregado de educação via SMS;
- Consultar as participações disciplinares da minha direção de turma que estão no conselho executivo;
- Participações para tratamento;
- Participações estatística;
- Processo digital dos alunos da direção turma.

#### 8. Menu GAA (Processo disciplinares):

- Consultar as minhas participações disciplinares;
- Criar uma participação disciplinar;
- Tratamento da participação disciplinar dos docentes infectos ao gabinete;
- Aprovação do coordenador e envio automático de SMS ao Encarregado de educação;
- Tipos de aprovação, envio ao Conselho Executivo ou ao Diretor Turma;
- Tratamento do CE;

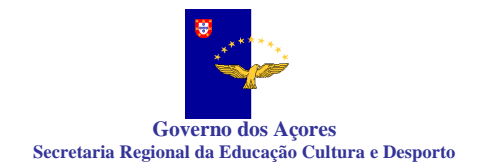

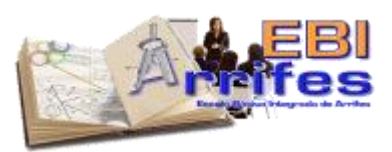

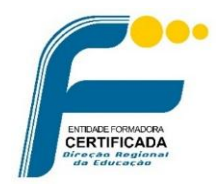

- Histórico;
- Consulta de todos os alunos com número de participações;
- Estatísticas.

#### 9. Menu Comunicações

- Consultar as minhas comunicações;
- Como enviar uma comunicação;
- Comunicações em massa de emails;
- Comunicações em massa de SMS;
- Tipos de seleção de comunicações.

### 10. Menu Avarias

- Como criar uma avaria informática;
- Como criar um problema identificado dos edifícios.

#### Para aceder aos computadores da escola

- Como aceder com a sua conta EDU nos computadores da escola;
- Como alterar a password da conta EDU nos computadores;
- Como conectar, duplicar / expandir ou projetar imagem nos projetores ou quadros digitais;
- Tipos de uso dos écrans interativos em 2 monitores;
- Como imprimir dos computadores da escola;
- Como aceder ao google drive nos computadores da escola;

#### Para o uso do google Drive:

- Como aceder aos discos partilhados;
- Como pedir acesso aos discos partilhados;
- Como posso guardar informações no meu disco da google drive;
- Explicar como está a estrutura dos discos partilhados e como devem ser usados.

#### Para os portáteis pessoais que acedem a rede sem fios da escola:

- Como configurar a rede sem fios para aceder a mesma;
- Como configurar localmente o google drive e como posso trabalhar diretamente;
- Como configurar no Outlook o email;

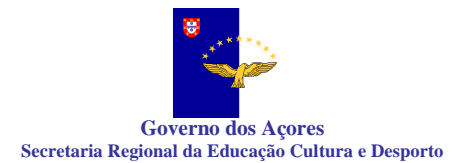

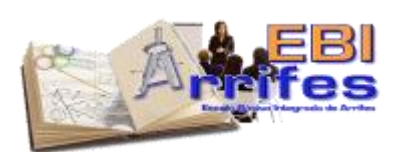

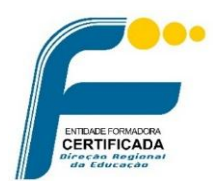

- Como configurar o Teams no computador;
- Como configurar o Onedrive no computador.

# **METODOLOGIA**

Esta formação tem um carácter assíncrono, realizado numa plataforma online. O trabalho é realizado de forma autónoma pelo formando, quando tiver disponibilidade, para ir cumprindo as diferentes etapas/passos e tarefas apresentadas. A formação só ficará concluída depois de todas as tarefas realizadas. A conclusão de todas as tarefas garante o cumprimento da assiduidade para efeitos de acreditação.De uma forma geral, os formandos, ao entrar na plataforma, terão acesso a textos, imagens e vídeos explicativos das várias funcionalidades do programa. Serão dados exemplos práticos de como esta ferramenta pode ser utilizada. Vai ser criado um acesso à plataforma de RECURSOS para todos os utilizadores/formandos poderem executar e testar tarefas nesta plataforma. A avaliação dos formandos terá por base a realização de tarefas online, seguindo as instruções dadas pelo formador na plataforma. Está prevista a possibilidade de 1 sessão síncrona para o esclarecimento de dúvidas, mas terá um cáracter facultativo e não releva para efeitos de conclusão do curso. Além disso, prevê-se a possibilidade dos formandos contactarem com o formador, quer no grupo do Facebook do ILHÉU, quer por email para permitir a partilha de experiências e o esclarecimento de dúvidas.

# AVALIAÇÃO

As ações de formação contínua devem assegurar a avaliação individual do aproveitamento do formando, de acordo com o previsto no artigo 216.º do ECD. A avaliação dos formandos será efetuada apenas com base na componente dos conhecimentos, já que se trata de uma formação online e assíncrona. Esta avaliação terá por base o somatório às respostas dadas às tarefas colocadas ao longo do curso. A conclusão de todas as tarefas garante o cumprimento da assiduidade para efeitos de acreditação. Se faltarem tarefas, a creditação não será atribuída ou a sua avaliação será comprometida

A menção classificativa final será indicada numa escala de 1 a 5. Insuf-1 (0% a 29%) Insuf-2 (30% a 49%) Suf-3 (50% a 74%) Bom-4 (75% a 84%) Muito Bom-5 (85% a 100%).

Está prevista a possibilidade de realização de 1 encontro síncrono facultativo para o esclarecimento de dúvidas, mas este terá um carácter facultativo e não releva para efeitos de conclusão do curso.

# Avaliação da ação

A formação é avaliada pelo formando, pelo formador e entidade formadora de modo a permitir a análise da sua adequação aos objetivos definidos e sua utilidade na formação de professores.

# **Diplomas:**

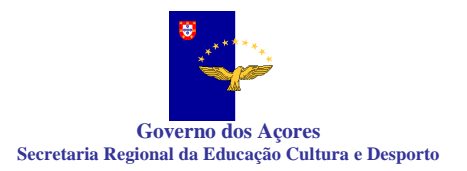

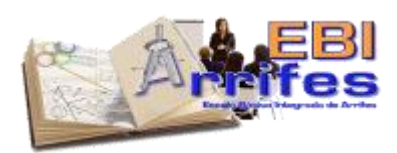

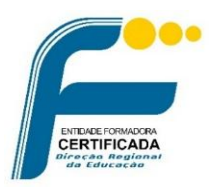

Os diplomas serão disponibilizados, sem custos adicionais, em PDF, na plataforma online: <a href="https://formacao.edu.azores.gov.pt/">https://formacao.edu.azores.gov.pt/</a>

# Pessoal de Ação Educativa

Será aceite a inscrição de pessoal de ação educativa (principalmente técnicos superiores com funções de apoio socioeducativo), no entanto haverá a prioridade na seleção de candidatos docentes.

Terão direito a certificado de participação (terão de ter aproveitamento nas tarefas solicitadas) com nota, o número de horas da formação e designação dos conteúdos abordados.